## ClubRunner

Help Articles > Nova > Settings > [NOVA] How do I manage my club's Multi-Factor Authentication (MFA) settings?

## [NOVA] How do I manage my club's Multi-Factor Authentication (MFA) settings?

Michael M. - 2025-08-26 - Settings

Multi-Factor Authentication (MFA) is a security process that requires users to provide two or more authentication factors from different categories, such as passwords, biometrics, or authentication tokens, to access a system or account. When MFA is enabled for a role, all users in that role will be required to enter a verification code sent to their primary email address each time they log in.

Note

Only members with level 30-Site Administrator access will be able to edit the MFA settings for the club.

To manage your club's MFA settings, follow these steps:

- 1. Log in to your account through your club homepage, then click on **Member Area** on the top right under your club banner. <u>Alternatively, click here to go directly to the ClubRunner login page.</u>
- 2. Click Settings on the left-hand menu navigation.

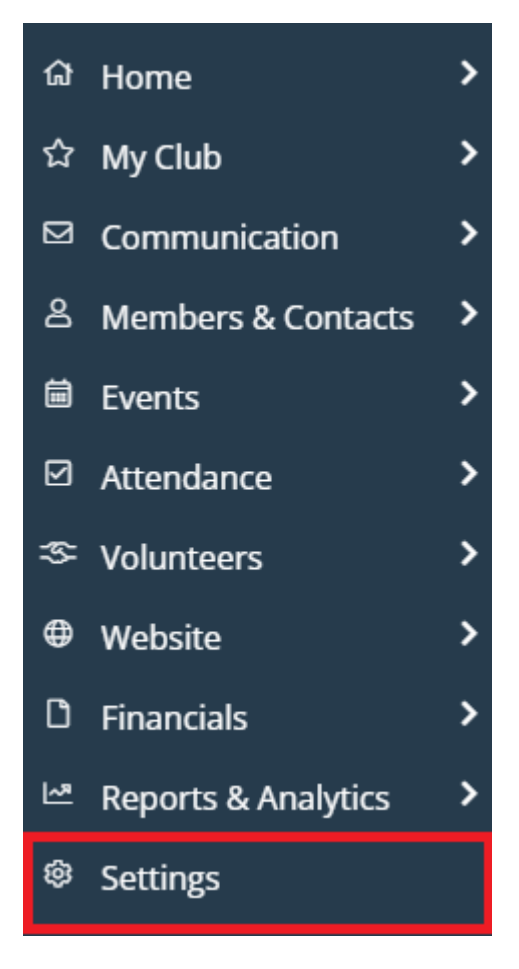

<sup>3.</sup> Click the Account Setup tab.

## Membership and Data

Membership and Data Communication Website & Branding Financial Account Setup

4. In the General section, click Multifactor Authentication Settings.

## Account Setup

| Membership and Data       | Communication | Website & Branding | Fina |
|---------------------------|---------------|--------------------|------|
|                           |               |                    |      |
| GENERAL                   |               |                    |      |
| Club Info & Settings      |               |                    |      |
| Venue Map                 |               |                    |      |
| Mailing Address           |               |                    |      |
| Website Contact           |               |                    |      |
| Manage Privacy Policy     |               |                    |      |
| Account Details           |               |                    |      |
| View Privacy Policy       |               |                    |      |
| Multifactor Authenticatio | n Settings    |                    |      |

5. On the following page you may toggle which account roles will be required to use MFA for logging in. When you have made the desired changes to the settings, click **Save**.

| Manage MFA Roles                           |                           |                   |
|--------------------------------------------|---------------------------|-------------------|
| Select which user roles are required to us | e MFA.                    |                   |
| 🗹 Club Admin 30                            | 39 - MER Read Only Access | Club President 40 |
| Club Executive 50                          | Club Editor 60            | Club Member 70    |
| Club Restricted Member 80                  | Club No Access 90         |                   |
| Save                                       |                           |                   |